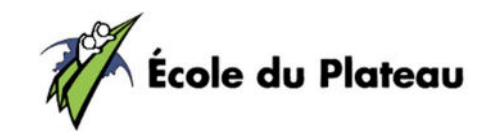

## CAMPAGNE DE FINANCEMENT Chocolat

Chers parents et élèves,

Nous vous invitons à participer en grand nombre à cette campagne de financement. Consultez **la boutique en ligne** et découvrez un large éventail chocolats de qualité incluant des chocolats en moule pour Pâques. Passez le mot à votre entourage et invitez-les à nous encourager!

# À quoi serviront les profits ?

Tous les profits amassés seront investis pour les élèves de l'École du Plateau !

#### PROCÉDURES À SUIVRE (à lire attentivement svp)

Consultez notre boutique en ligne pour vous enregistrer comme vendeur :

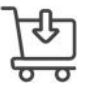

Lien direct pour l'inscription du participant :

https://www.perfection.ca/fr/vendeur/inscription/KTSPVA

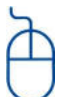

- Joignez cette campagne à titre de participant en remplissant les champs requis
- IL EST TRÈS IMPORTANT D'INSCRIRE LE NOM DE L'ÉLÈVE LORS DE L'INSCRIPTION
- Connectez-vous ensuite à votre « accès participant »
- Propulsez votre campagne auprès de votre entourage (médias sociaux ou courriel).
- Vos acheteurs pourront effectuer leurs achats en ligne en toute sécurité!

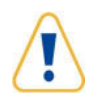

**Prenez note que vous devez tout faire en ligne.** L'école ne prend pas les bons de commande papier. Tout sera fait en ligne de façon sécuritaire !

\*NOTE : Consultez également la procédure à suivre annexée à cette lettre

### DATES À RETENIR

La période de vente se déroulera du 20 février au 17 mars (date limite). Les commandes vous seront remises la semaine du 7 avril.

Annie Montpetit- Responsable de la campagne

Merci à tous pour votre belle générosité !

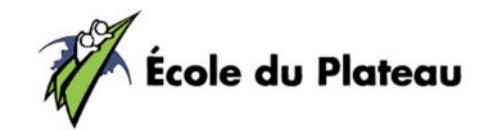

### CAMPAGNE DE FINANCEMENT

Procédure à suivre pour la création du compte vendeur

Étape 1 - Création de votre compte vendeur https://www.perfection.ca/fr/vendeur/inscription/KTSPVA

- IL EST TRÈS IMPORTANT D'INSCRIRE LE NOM DU PARTICIPANT LORS DE L'INSCRIPTION
- Remplissez les champs requis et cliquez sur le bouton « Joindre cette campagne ».
- Vous recevrez un courriel confirmant votre **nom d'utilisateur** afin d'activer votre compte.

Étape 2 - Accès à votre compte vendeur

- Vous pouvez maintenant accéder à votre compte vendeur au https://www.perfection.ca/ en sur « *Connexion participant* ».
- Entrez le nom d'utilisateur que vous avez reçu par courriel ainsi que votre mot de passe
- Une fois dans votre accès vendeur, cliquez sur le bouton « Consulter »

Étape 3 - Vente en ligne (pour solliciter votre entourage)

• À la même page, dans la bande de gauche, cliquez sur « *Go* » Propulser ma campagne.

• À cette étape, vous pouvez partager votre campagne de financement sur *Facebook* et de plus vous pouvez envoyer des invitations par courriel à tous vos contacts.

• À partir de maintenant, tous les consommateurs que vous avez sollicités pourront aller magasiner sur votre boutique en ligne personnalisée, commander leurs produits et payer par carte de crédit en toute sécurité.

#### Étape 4 – Pour effectuer une commande personnelle

Voici comment commander ou finaliser vos ventes en ligne à partir de votre accès vendeur

- Suivez les étapes 1 et 2 et accédez à votre « accès participant »
- Cliquez sur le bouton « *Consulter* ».
- Cliquez sur « *Go* » Entrer un bon de commande.
- · Ajoutez tous les items désirés (produit, nom du supporteur, quantité).
- Suivre les instructions pour procéder au paiement